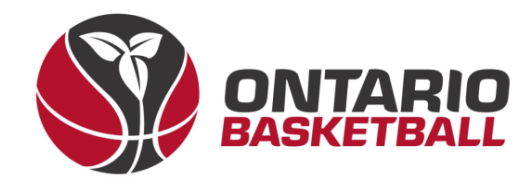

# **OBL RAMP Front-End Registration Manual**

## **Section 1: Creating and Activating Your Account**

Ontario Basketball Association – Ontario Basketball League

2023-2024

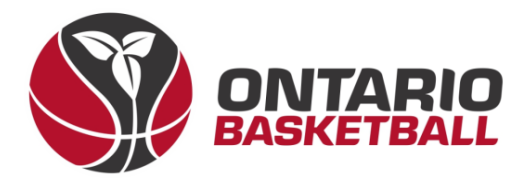

## I. Create an Account – Club Front-End

→ After receiving the link to your club back-end registration site, login using the details provided to you by RAMP. Once logged in – on the home page you will see a link to your front end. Please follow that link. (Note: Instead of Ontario Basketball Programs - it should say your club name.)

#### **Public Access**

Front End Registration Link

http://OntarioBasketballPrograms.rampregistrations.com

#### OntarioBasketballPrograms.rampregistrations.com

There's now a public page that lists all your available player registration packages that users can see without having to be logged in! The URL is this one below, you can link to it, or post it anywhere.

This also enables the full participant available packages list when a user logs into your registration system. You can optionally disable it by unchecking the checkbox below.

Enable Public Participant Package List

~

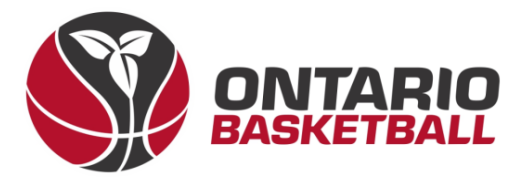

- → Before registering your team, one person from your club must create an account using your own club front-end registration link. (Note: Instead of Ontario Basketball Programs – it should say your club name.a)
- $\rightarrow$  Begin by selecting *Don't have an account? Create one Here.*

| Ontario Basketball Programs                                                                       |          |       |      |                     |
|---------------------------------------------------------------------------------------------------|----------|-------|------|---------------------|
|                                                                                                   |          | Login |      |                     |
|                                                                                                   |          |       | Chan | ge Language 🗸       |
|                                                                                                   | Email    |       |      | Email is required   |
| ۵,                                                                                                | Password |       | Р    | assword is required |
|                                                                                                   |          |       |      | Login               |
| Don't have an account? Create one Here.<br>Forgot your password? Reset it Here.<br>Verify Account |          |       |      |                     |

→ After entering your information and creating your account – login. Most of the time – you will be asked to verify your email on the following page, so re-enter your password as well as the 6 digit code in your email.

| <b>Q</b> Password                                                                                                    |                                 |        |  |
|----------------------------------------------------------------------------------------------------|---------------------------------|--------|--|
| We need to verify your identity. A verification code has been sent to<br>your email address. Enter the code in the field below. |                                 |        |  |
| Code                                                                                                    |                                 |        |  |
|                                                                                                    | Request a new verification code |        |  |
|                                                                                                    |                                 | Submit |  |

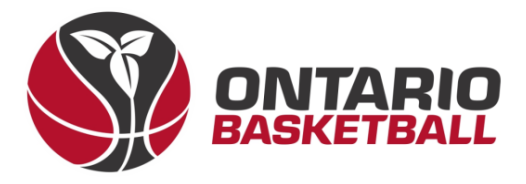

→ Once you've logged in, you will arrive at the following page. Please select *Coach/Staff Registration*.

# **Ontario Basketball Programs**

| Participant                            | Register as a Participant >>           |
|----------------------------------------|----------------------------------------|
| - Coach/Staff Registration             | Register as a Coach or Staff Member >> |
| <b>EXAMPLE Tournament Registration</b> | Register for a Tournament >>           |

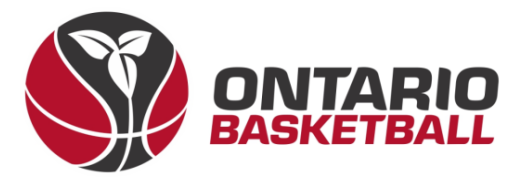

 $\rightarrow$  Choose the 2023-2024 season, and add an account member along with all their details. (Note: Mandatory fields are marked in red.)

| Choose a Season                                  |             |                 |                  |
|--------------------------------------------------|-------------|-----------------|------------------|
| 2023-2024                                        |             |                 | ~                |
| Choose Account Member to Register as a Coach / S | taff        |                 |                  |
| Add an Account Member                            |             |                 | ~                |
| Family Member Information                        |             |                 |                  |
| First Name                                       | Middle Name | Last Name       | Former Last Name |
|                                                  |             |                 |                  |
| Birthdate                                        | Gender      | Nickname        |                  |
| 1 VD YYYY                                        | Male        | ~               |                  |
| Country                                          | Province    |                 |                  |
| Canada 🗸                                         | ON 🗸        |                 |                  |
| Address                                          | City        | Postal Code     |                  |
|                                                  |             |                 |                  |
| Cell Phone                                       | Other Phone |                 |                  |
|                                                  |             |                 |                  |
| Email                                            |             | Secondary Email |                  |
|                                                  |             |                 |                  |
| NCCP #                                           |             |                 |                  |
|                                                  |             |                 |                  |
|                                                  |             |                 |                  |

## $\rightarrow$ Next, choose a division and role.

| • | U9 Boys            |   |
|---|--------------------|---|
|   | Choose a Role      |   |
|   | ✓ Choose           | ~ |
|   | Assistant Coach    |   |
|   | Head Coach         |   |
| Г | Team Administrator |   |
|   | Team Manager       |   |

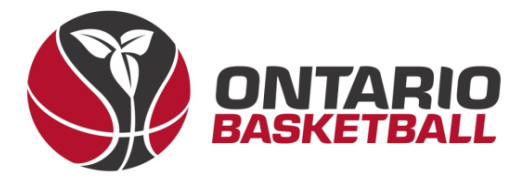

→ After clicking submit, read and sign Canada Basketball's Privacy Policy.

| Privacy Policy                                                                                                   |                    |
|----------------------------------------------------------------------------------------------------|--------------------|
| By signing below, you acknowledge and accept Canada Basketball's Privacy Policy that is linked below:            |                    |
| Canada Basketball's Privacy Policy                                                                               |                    |
| Please Sign Here - Privacy Policy                                                                                |                    |
|                                                                                                    |                    |
|                                                                                                    |                    |
|                                                                                                    |                    |
|                                                                                                    |                    |
|                                                                                                    | Clear Sianature    |
|                                                                                                    | , v                |
| Please Sign Here                                                                                                 |                    |
|                                                                                                    |                    |
|                                                                                                    |                    |
|                                                                                                    |                    |
|                                                                                                    |                    |
|                                                                                                    | Ola en Ciera etura |
| 🗹 I am the Age of Majority or am a Parent/Guardian to the Registrant and Agree to the Terms and Conditions Above | Clear signature    |
|                                                                                                    |                    |
| Back Continue                                                                                                    |                    |

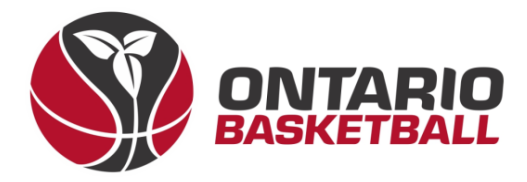

 $\rightarrow$  After signing, add emergency contact details.

| Add New Family Member  |                  |                         | ·                |
|------------------------|------------------|-------------------------|------------------|
| irst Name              | Middle Name      | Last Name               | Former Last Name |
| irthdate<br>MM/DD/YYYY | Gender           | ~                       |                  |
| Birthdate is required  | City             |                         |                  |
| Address is required    | City is required |                         |                  |
| Country                | Province         | Postal Code             |                  |
| Canada                 | ✓ ON             | Postal Code is required |                  |
| Cell Phone             | Other Phone      |                         |                  |
| mail                   |                  | Secondary Email         |                  |
|                        |                  |                         |                  |

→ Once your emergency contact has been submitted – please answer the following two questions.

| Canada Basketball                     |
|---------------------------------------|
|                                       |
| Indigenous Descent Declaration        |
| No Indigenous Descent                 |
| Status Indian                         |
| 🗆 Non Status Indian                   |
| □ Métis                               |
| 🗆 Inuit                               |
| On Reserve                            |
| Off Reserve                           |
| □ Not Declared                        |
|                                       |
|                                       |
| Are you a person of Visible Minority? |
| Oyes                                  |
| ΟΝο                                   |
|                                       |
|                                       |
| Back Continue                         |
|                                       |

 $<sup>\</sup>Box$  I want to add a 2nd Guardian/Parent/Emerg. Contact for this registration

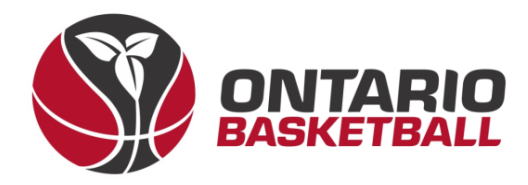

MAIN

**†** Dashboard

SettingsSeasons

Competitions

O Discipline

Teams

Packages

Build a Page

**1** Members

Players

Staff

Official

Teams

Tournaments

Camps and Clinics

Camp and Clinic Staff

6

Players (Simplified)

Executive/Volunteer

E Permits, Sanctions and Forms

→ Finally, confirm your details and click Submit Registration.

Back

□ 1 4C2D7A...

Submit Registrati

## II. Activating Your Account – Club Back-End

- → Before activating the account your club administrator will need to assign your profile.
   After logging into the clubs back-end – please use the left toolbar to select *Registrations* then *Staff*.
- $\rightarrow$  Once you see the staff member you created an account for – click the blue edit box.
- → Next, scroll down to Teams and select a team, as well as a position. Once selected, click Add to Team.

| Teams                                                | Camp and Clinic Volunteers |
|------------------------------------------------------|----------------------------|
| Teams Pealtion UB8 OBA - U9 Boys V Assistant Coach V | Competitions               |
| Add to Team                                          | Competition Players        |
| Team Division Position Team Contact                  |                            |

→ Now that a staff role has been assigned – you can now log into the Ontario Basketball Programs front-end using the following link.

Registration Link: http://OntarioBasketballPrograms.rampregistrations.com